# **M®BIVIS®R**

# Setting up MobiVisor Contacts

Instructions for setting up the MobiVisor Contacts **app for the admin** 

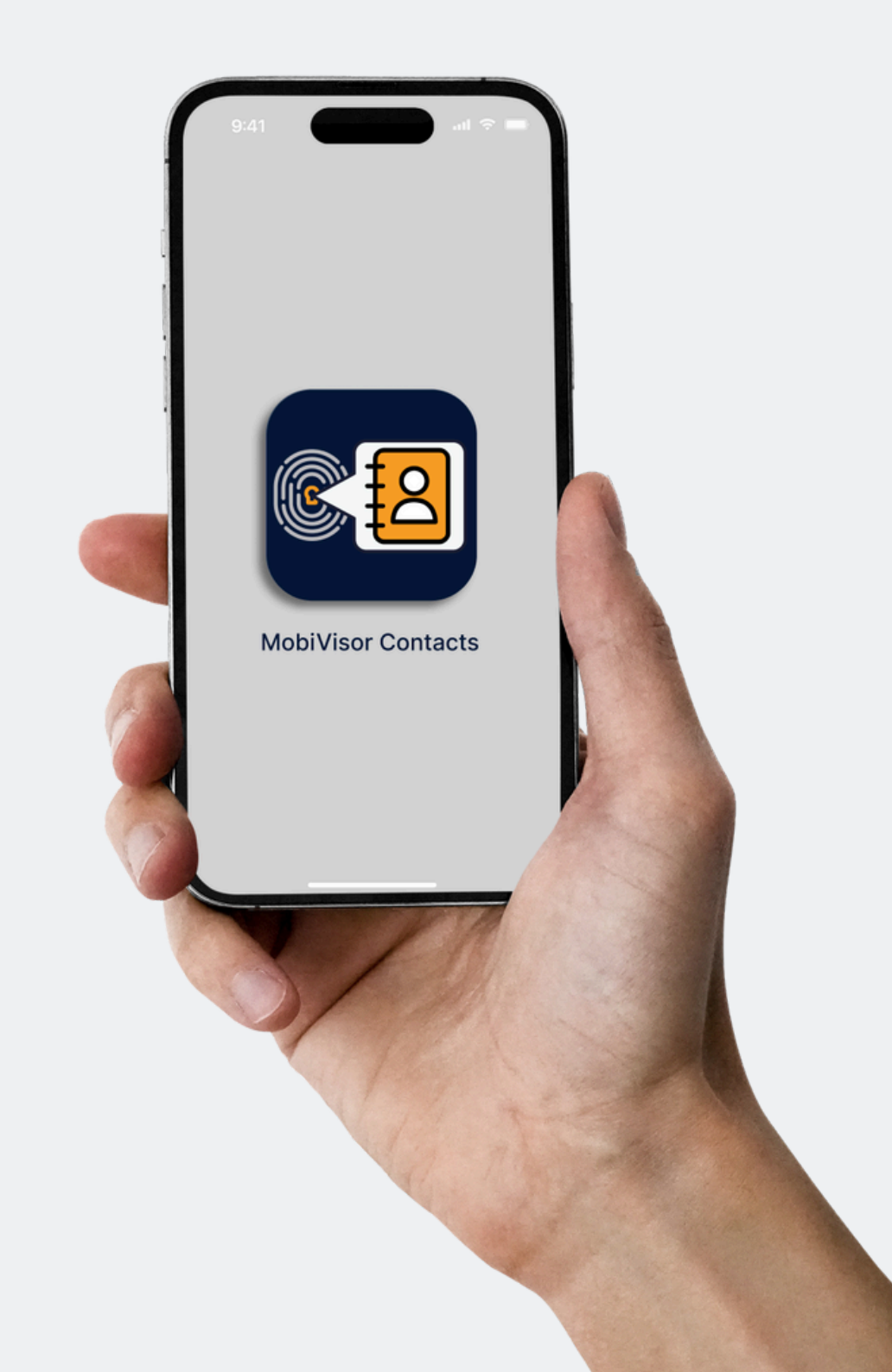

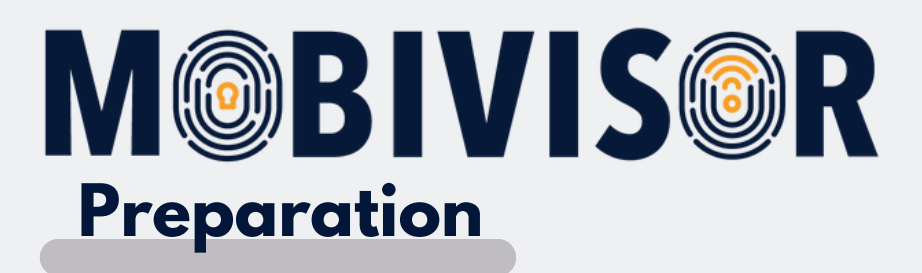

- To be able to use Contacts, you must book the module.
- Distribute the MobiVisor Contacts app to the devices.

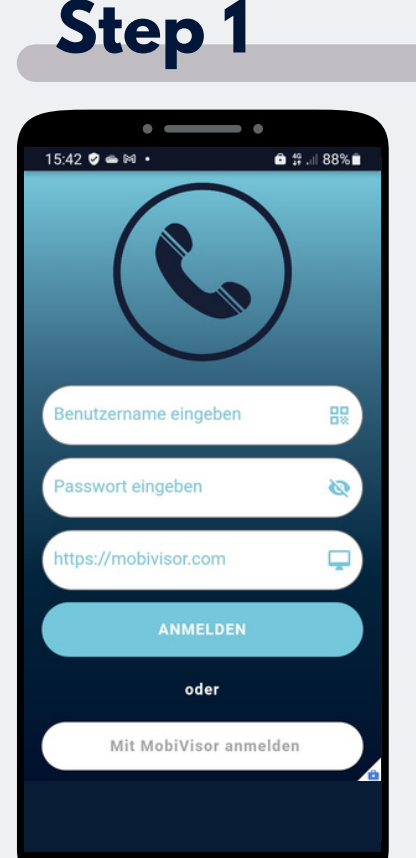

Firstly, instruct users to log in to the app.This will speed up the synchronisation of contacts.

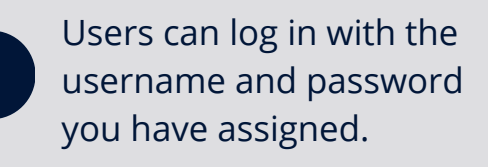

Alternatively, they can also tap on "Log in with MobiVisor".

# Step 2

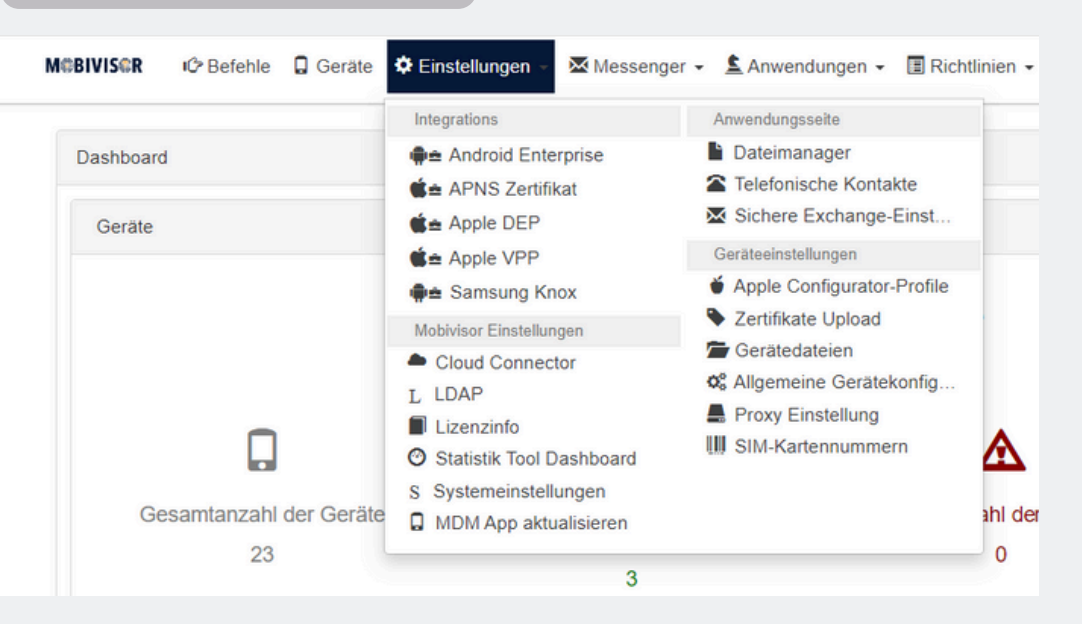

- Open your personal MobiVisor domain.
- Go to Config / Phone Contacts

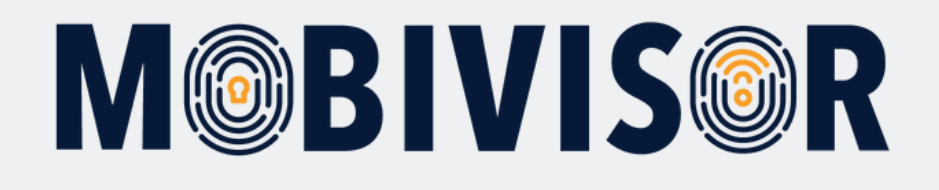

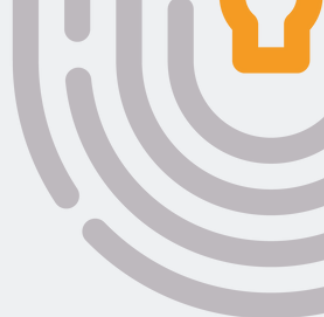

|              | + VCARD Importie | eren 🕇 CSV Importieren 🕇 Hinzufüg |                                                      |             |
|--------------|------------------|-----------------------------------|------------------------------------------------------|-------------|
| Portfolios A | \ktualisiert am  | Aktionen                          | tzte Woche                                           | VCard File  |
| Test 1       | 5/02/2024 11:57  | 🖍 Bearbeiten 🛛 <u></u> Löschen    | END.YOAND                                            |             |
| Test 1       | 5/02/2024 11:57  | 🖍 Bearbeiten 🛛 🛗 Löschen          | Die Beispiel herunterladen Eine Datei hinzufügen (*) |             |
| Test 1       | 5/02/2024 11:57  | 🖍 Bearbeiten 🛛 🛗 Löschen          | Datei auswahlen Keine ausgewahlt<br>* Abbrechen      | H Speichern |

Step 4

- Now select how you would like to add the contacts: Via VCARD , CSV or manually
- Import your contacts by clicking on "Select file".
- Then upload your contact file.

Users can log in with the username and password you have assigned.

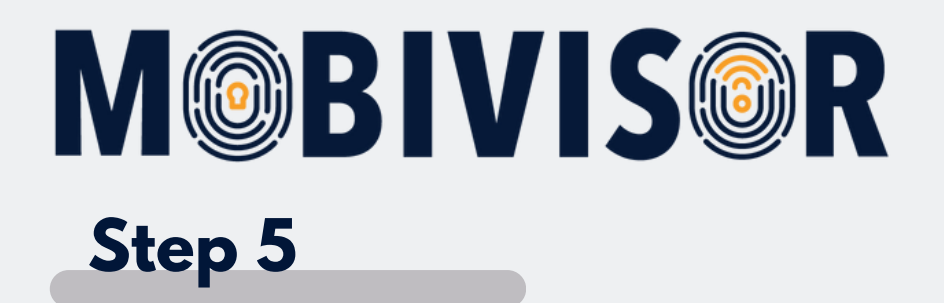

| Alle Kontakte markieren | Kontaktname 11          | Kontaktnummer           | Portfolios | Aktualisiert am 1 | Aktionen                 |
|-------------------------|-------------------------|-------------------------|------------|-------------------|--------------------------|
| 0                       | Suzan Buğlem Değirmenci | Arbeiten: 0176191890101 | Test       | 15/02/2024 11:57  | 🖍 Bearbeiten 🛛 📋 Löschen |
| 0                       | Paul Schmidt            | Arbeiten: 0176191890001 | Test       | 15/02/2024 11:57  | 🖍 Bearbeiten 🛛 🎁 Löschen |
| 0                       | Tien Truc Tran          | Arbeiten: 0176191690001 | Test       | 15/02/2024 11:57  | 🖍 Bearbeiten 🛛 🎁 Löschen |
|                         | Marcel Lewandowski      | Arbeiten: 0176191622001 | Test       | 15/02/2024 11:57  | 🖍 Bearbeiten 🛛 📋 Löschen |
|                         | Hamida Ahmed            | Arbeiten: 0176291622001 | Test       | 15/02/2024 11:57  | 🖍 Bearbeiten 🛛 📋 Löschen |

• The contacts now appear in the contact overview.

#### Step 6

|   | III Telefonische Kontakte |          |          |      |                     |  |  |  |  |  |
|---|---------------------------|----------|----------|------|---------------------|--|--|--|--|--|
| 1 | Kontakte                  | E Portfo | lios     |      |                     |  |  |  |  |  |
|   | Portfolios                | 6        |          |      |                     |  |  |  |  |  |
|   | Q Name                    |          | × Q Beli | ebig | ×                   |  |  |  |  |  |
|   | Alle markie               | eren N   | ame      | 11   | Anzahl der Kontakte |  |  |  |  |  |
|   | IOTIQ MDS Team            |          |          |      | 0                   |  |  |  |  |  |
|   |                           | Te       | st       |      | Alle                |  |  |  |  |  |

• Now go to the "Portfolios" tab.

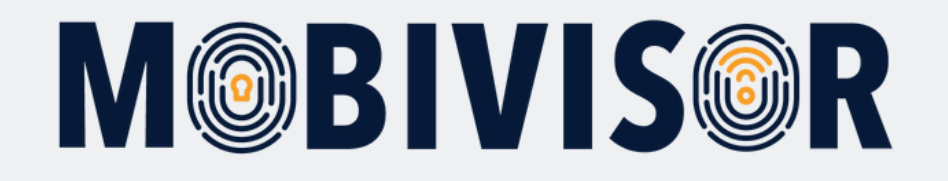

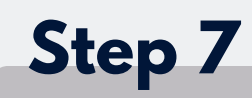

| III Telefonisci | he Kontakte |                         |  |
|-----------------|-------------|-------------------------|--|
| L Kontakte      | Portfolios  |                         |  |
| III Portfolio   | 08          |                         |  |
|                 |             |                         |  |
| Na              | ame         | Unternehmenskontakte    |  |
|                 |             | ★ Abbrechen H Speichern |  |
|                 |             |                         |  |

• You can create a new portfolio for your contacts via the "Add" item.

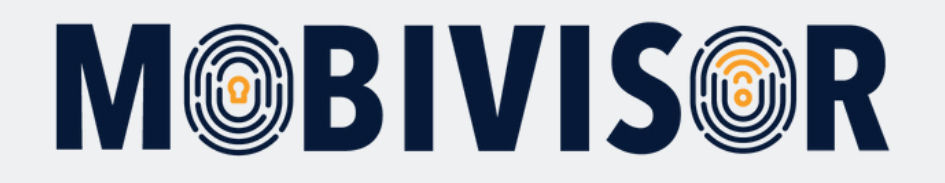

| Name                 |                                                                                                    | 11 Anzahl der Kontakte                                                                                                    |                                                                                                    | 11              |
|----------------------|----------------------------------------------------------------------------------------------------|----------------------------------------------------------------------------------------------------|----------------------------------------------------------------------------------------------------|-----------------|
| IOTIQ MDS Team       |                                                                                                    | 0                                                                                                    |                                                                                                    |                 |
| Test                 |                                                                                                    | Alle                                                                                                    |                                                                                                    |                 |
| Unternehmenskontakte |                                                                                                    | 0                                                                                                    |                                                                                                    |                 |
|                      |                                                                                                    |                                                                                                    |                                                                                                    |                 |
| Kontakte 🔝 Name 🚦    | Benutzer 🔚 Gruppen                                                                                      |                                                                                                    |                                                                                                    | X Schließe      |
| Kontakte             |                                                                                                    |                                                                                                    | 0                                                                                                    | Speichern       |
| Q Kontaktname        | × Q Beliebig                                                                                            | ×                                                                                                    |                                                                                                    |                 |
| Q Kontaktname        | × Q Beliebig                                                                                            | ×                                                                                                    | 5 Kontakte werden au:                                                                                                    | sgewählt        |
| Q Kontaktname        | × Q Beliebig<br>Kontaktname                                                                             | ×<br>1 Kontaktnummer                                                                                                    | <b>5 Kontakte werden aus</b><br>Aktualisiert am                                                                                                    | sgewählt)<br>L† |
| Q Kontaktname        | ★ Q Beliebig          Kontaktname       I         Suzan Buğlem Değirmenci       I                       | Kontaktnummer<br>Arbeiten: 0176191890101                                                                                                    | 5 Kontakte werden aus<br>Aktualisiert am<br>15/02/2024 11:57                                                                                                | sgewählt)<br>L† |
| Q Kontaktname        | Kontaktname       Suzan Buğlem Değirmenci       Paul Schmidt                                            | Kontaktnummer           Arbeiten: 0176191890101           Arbeiten: 0176191890001                                                                     | S Kontakte werden aus           Aktualisiert am           15/02/2024 11:57           15/02/2024 11:57                                                       | sgewählt)<br>Lt |
| Q Kontaktname        | Kontaktname     I       Suzan Buğlem Değirmenci       Paul Schmidt       Tien Truc Tran                 | Kontaktnummer           Arbeiten: 0176191890101           Arbeiten: 0176191890001           Arbeiten: 0176191690001                                   | 5 Kontakte werden aus           Aktualisiert am           15/02/2024 11:57           15/02/2024 11:57           15/02/2024 11:57                            | sgewählt<br>Lt  |
| Q Kontaktname        | C Beliebig   Kontaktname   Suzan Buğlem Değirmenci   Paul Schmidt   Tien Truc Tran   Marcel Lewandowski | Kontaktnummer           Arbeiten: 0176191890101           Arbeiten: 0176191890001           Arbeiten: 0176191690001           Arbeiten: 0176191690001 | 5 Kontakte werden aus           Aktualisiert am           15/02/2024 11:57           15/02/2024 11:57           15/02/2024 11:57           15/02/2024 11:57 | sgewählt<br>Lt  |

- You can now add contacts to your portfolio.
- The green marker shows which portfolio is currently being edited.
- Save your changes.

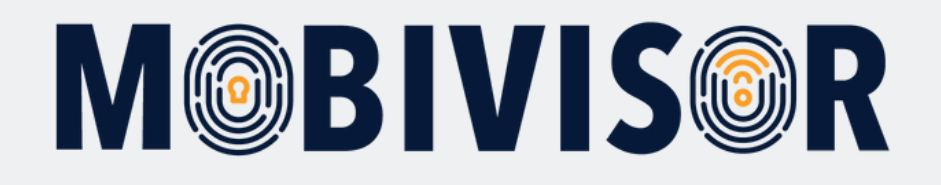

| Test                                                                                                    |                      |      |          |         | Alle    |         |                   |                     |             |
|----------------------------------------------------------------------------------------------------|----------------------|------|----------|---------|---------|---------|-------------------|---------------------|-------------|
| Unternehmenskontakte                                                                                                    | Unternehmenskontakte |      |          |         | 5       |         |                   |                     |             |
|                                                                                                    |                      |      |          |         |         |         |                   |                     |             |
| L Kontakte I≣ Name I≣ B                                                                                                    | enutzer 📰 Gruppen    |      |          |         |         |         |                   |                     | X Schließen |
| III Benutzer 34 Gesamt                                                                                                    |                      |      |          |         |         |         |                   |                     | H Speichern |
| <b>Q</b> Benutzername                                                                                                    | ×                    | Q Dn |          | ×       | Q Ro    | olle    | ×                 | <b>Q</b> Geräteanza | hl 🗙        |
| Q Beliebig                                                                                                    | ×                    |      |          |         |         |         |                   |                     |             |
| Benutzergruppen 🗅 Android Geräte 🗅 Auto-Update MobiVisor 🗅 Ece 🗅 Geschäftsführung 🗅 IOS Datenschutzvorlage 💭 Keine Gruppe Alles anzeigen<br>Suchfilter 🗅 Gesperrte Benutzer 🗋 Benutzer mit Notizen 🗋 Gelöschte Benutzer von LDAP |                      |      |          |         |         |         |                   |                     |             |
| O Benutzerauswahl                                                                                                    |                      |      |          |         |         |         |                   |                     |             |
| Markieren Sie alle Benutzer                                                                                                    | Benutzername         | 11   | Geräte 👫 | LDAP 11 | ASM OIT | ABM OIT | Hinzugefügt am ‡† | Rolle               | Gruppen     |
|                                                                                                    | admin<br>admin       |      | 0        | 0       | 0       | 0       | 15.02.24 12:10    | Admin               |             |

- Now switch to the "Users" tab.
- Select the users and assign the portfolio to them.

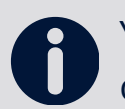

You can also distribute several portfolios to one user or assign portfolios to entire groups.

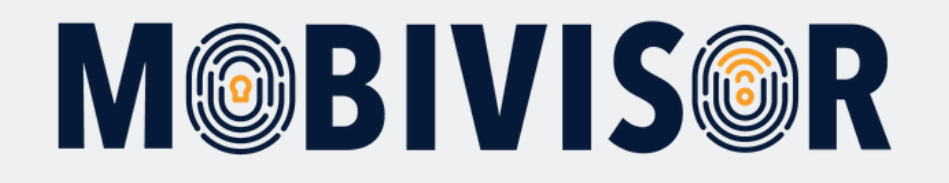

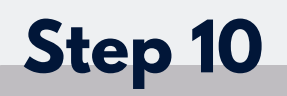

| Telefonische Kontakte                                                                 |                                                                                              |  |  |  |  |  |
|---------------------------------------------------------------------------------------|----------------------------------------------------------------------------------------------|--|--|--|--|--|
| L Kontakte Portfolios                                                                 |                                                                                              |  |  |  |  |  |
| III Portfolios                                                                        |                                                                                              |  |  |  |  |  |
| Nachdem Sie alle Änderungen vorgenommen haben, müssen Sie die e<br>klicken, um die Ge | ntsprechenden Portfolios auswählen und auf "Benachrichtigung senden"<br>räte zu informieren. |  |  |  |  |  |
| × Sc                                                                                  | ★ Schließen                                                                                  |  |  |  |  |  |
|                                                                                       |                                                                                              |  |  |  |  |  |
| Name 1 Anzahl der Kontakte 1                                                          |                                                                                              |  |  |  |  |  |
| IOTIQ MDS Team 0                                                                      |                                                                                              |  |  |  |  |  |
| Test Alle                                                                             |                                                                                              |  |  |  |  |  |
| Unternehmenskontakte 6                                                                |                                                                                              |  |  |  |  |  |

- To send the changes to the devices, they must be notified.
- First click on "Close"

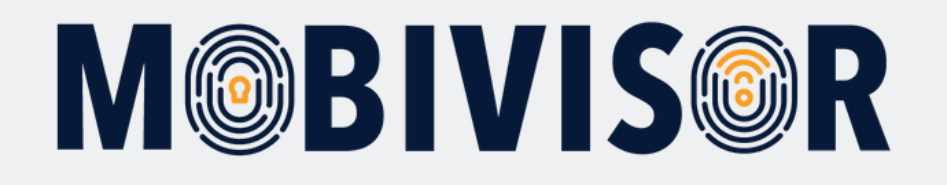

| Telefonische Kon | takte                |                     |                                                          |
|------------------|----------------------|---------------------|----------------------------------------------------------|
| L Kontakte       | rtfolios             |                     |                                                          |
| III Portfolios   |                      |                     | <ul> <li>Benachrichtigung senden + Hinzufügen</li> </ul> |
| Q Name           | × Q Beliebig         | ×                   |                                                          |
| Alle markieren   | Name 11              | Anzahl der Kontakte | Aktionen                                                 |
|                  | IOTIQ MDS Team       | 0                   | 🖹 Kopieren 💉 Bearbeiten     💼 Löschen                    |
|                  | Test                 | Alle                | 🖺 Kopieren 💉 Bearbeiten<br>🛅 Löschen                     |
|                  | Unternehmenskontakte | 6                   | 🕆 Kopieren 🖍 Bearbeiten<br>🛗 Löschen                     |
|                  |                      |                     |                                                          |
|                  |                      |                     |                                                          |

- Now select the portfolio.
- Click on "Send notification"

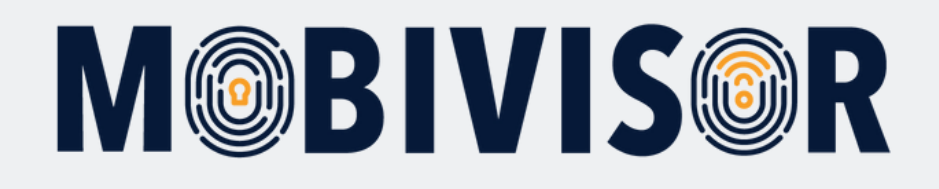

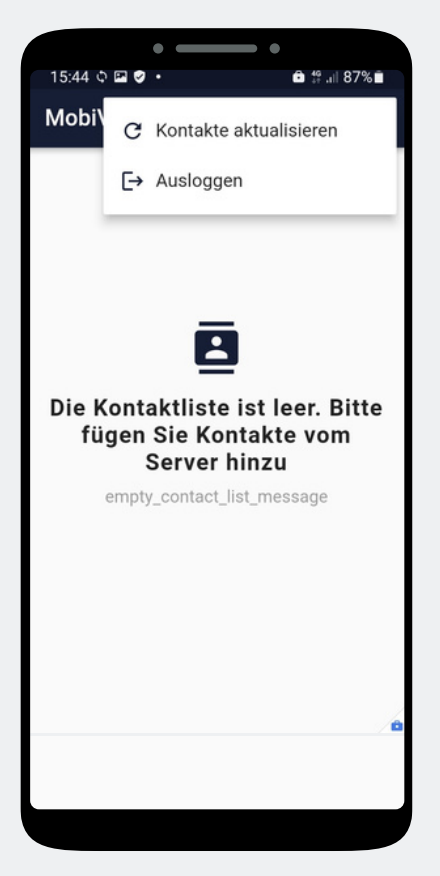

- Users can now update their contacts.
- To do this, they must select "Update contacts" in the Contacts app.

#### Step 13

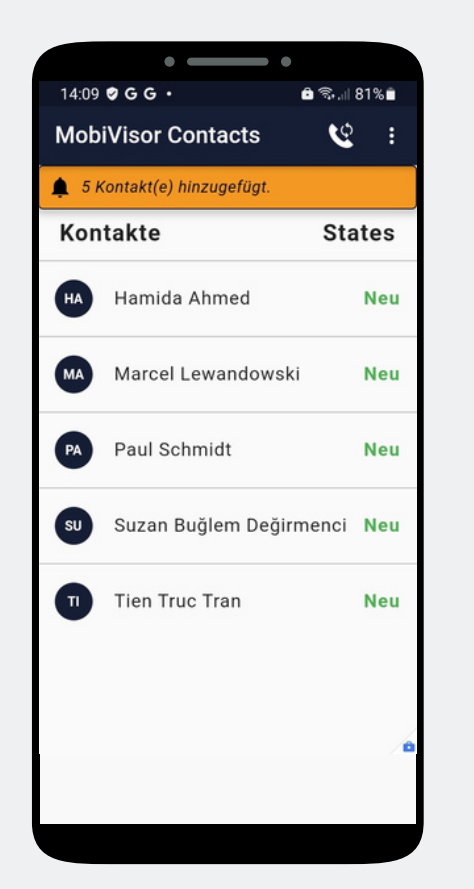

- The contacts are now transferred from the MDM to the app.
- They must now be synchronised with the phone book of the device using the small phone symbol.

#### Step 14

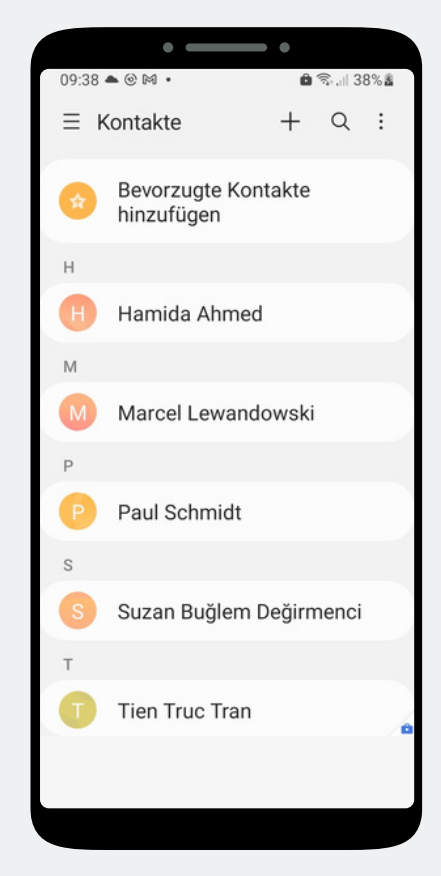

 If the synchronisation was successful, the contacts will now appear in the phone book.

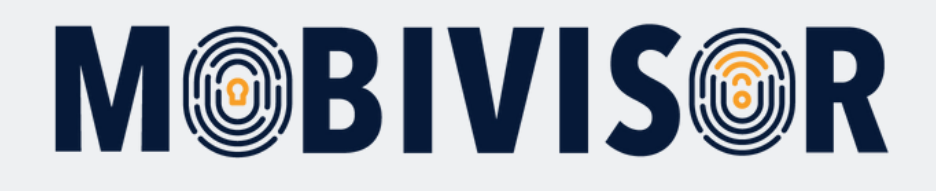

## More Info

- You can edit contacts at any time via MobiVisor
- By sending a notification, all devices in the portfolio will receive the update
- If you have previously used an Exchange Configuration or device files to distribute contacts, we recommend removing these from the policies

#### **Any questions?**

Or do you need any help? No problem, our team will be happy to help you.

**Give us a call on:** Tel: +49 (0)341 991601 42

**Or write an e-mail to:** mds@iotiq.de